## INSTRUKCJA SZYFROWANIA KOSZTORYSÓW SKŁADANYCH W FORMIE ELEKTRONICZNEJ

I. Do szyfrowania plików zawierających kosztorys można użyć darmowego oprogramowania do archiwizacji 7-Zip, które można pobrać m.in. ze strony: <u>http://7-zip.org.pl/.</u>

| 7-sp.org.pl                                                                                                    |                                                                                                    |                                                         |                                                               |                                                                                   | 1                                                                             | 00 0 5                     |
|----------------------------------------------------------------------------------------------------|----------------------------------------------------------------------------------------------------|---------------------------------------------------------|---------------------------------------------------------------|-----------------------------------------------------------------------------------|-------------------------------------------------------------------------------|----------------------------|
|                                                                                                    |                                                                                                    |                                                         |                                                               |                                                                                   |                                                                               |                            |
| 7.70                                                                                                    |                                                                                                    | (                                                       |                                                               | 7-ZIP                                                                             |                                                                               | 7-75p 17.01<br>7-75p 17.01 |
| 7-21p of a minister per                                                                                                    | and an oal display                                                                                                    | Kumpreep.                                               |                                                               |                                                                                   |                                                                               |                            |
| actiging 2 and 10.04 (                                                                                                    | 2010 10 01) 00 1000                                                                                                    |                                                         |                                                               |                                                                                   |                                                                               | 7 70p 17.00                |
| Link Typ                                                                                                    | Windows Rozmiar                                                                                                    |                                                         |                                                               |                                                                                   |                                                                               | 7-21g 17.00 bata           |
| Sciegret                                                                                                    | 32-bit x86 1 MB                                                                                                    |                                                         |                                                               |                                                                                   |                                                                               |                            |
| Sciagrit mai                                                                                                    | 64-bit x64 1 MB                                                                                                    | /                                                       |                                                               |                                                                                   |                                                                               | 7-200 14:04                |
|                                                                                                    |                                                                                                    |                                                         |                                                               |                                                                                   |                                                                               | Constraint.                |
|                                                                                                    |                                                                                                    |                                                         |                                                               |                                                                                   |                                                                               | Changet og 7-7             |
|                                                                                                    |                                                                                                    |                                                         |                                                               |                                                                                   |                                                                               | Historia mian 7-si         |
|                                                                                                    |                                                                                                    |                                                         |                                                               | License                                                                           |                                                                               |                            |
| 2-Zip to program na lice<br>na stronie: <u>licencje 7-Zip</u>                                                                                                    | ncji open source. Wield<br>p(ang.).                                                                                                    | ześć kodu żró                                           | Rowego zostało opublikow                                      | ta na licencji GNU LGPL. Kod unRAR to połączona                                   | a šcencja: GNU LGPL + ograniczenia unRAR. Sprawdž informacje na temat šcencji |                            |
| 7-zip możesz używać na                                                                                                    | katdym komputerze, wia                                                                                                    | czając w to ko                                          | imputery iv przedelębiorstv                                   | ich. Nie musisz płacić ani rejestrować 7-Zip.                                     |                                                                               |                            |
|                                                                                                    |                                                                                                    |                                                         |                                                               | Główne cechy 7-Zip                                                                |                                                                               |                            |
| <ul> <li>Tylks rozpał</li> <li>Dia formatów ZIP</li> <li>Silne szyfrovanie</li> <li>Trotzanie samoro</li> <li>Integracja z Winde</li> <li>Robyzny menadze</li> <li>Wanja dla limi ko</li> <li>Plugin dla menadz</li> </ul> | Idenymatrik: ARJ, CAB, CH<br>I GZIR, <b>7-Zip</b> tappeninia st<br>AES-256 w formatach 72<br>Epakowujegych się archiw<br>wes Shell<br>piktów<br>reand<br>iera FAR | M, CPIO, Cran<br>opieni kompre<br>(ZIP<br>ów w formacie | #3, DEB, DHG, FAT, HFS, I<br>Gi lepszy a 2-10% niż wyn<br>172 | D, LZH, LZHA, HBH, HSI, NSIS, NTPS, RAN, NPH<br>RSIAlmia programów WCZIę i WinZip | l, squaamfs, uof, (Ho), http:/xakiiz.                                         |                            |
| <ul> <li>Remaczenie na s.</li> <li>Zie działa za wstarza</li> </ul>                                                                                                    | Apartment 10 10 1 2 1 2                                                                                                    | 1.4. (VS.) 30                                           | 0. ( 3003 / 3005 / NT 344                                     | the most to travell on their interact dis the realization                         |                                                                               |                            |
| Na stronie Source Forme                                                                                                    | 7-Zioa maidriesz forum.                                                                                                    | zołaszanie bie                                          | döw oraz system skradania                                     | proliti.                                                                          |                                                                               |                            |
| A Residence of the second second                                                                                                    |                                                                                                    |                                                         |                                                               | Stopień kompresij                                                                 |                                                                               |                            |
| Pordwnalkimy 7-Zip Wir                                                                                                    | RAR 5.20                                                                                                    |                                                         |                                                               |                                                                                   |                                                                               |                            |
| ZESTAWY PLIKOW: M                                                                                                    | orilla Pirefox 34.0.5 dla W                                                                                                    | Indows I Goog                                           | e Garth> 6.2.2.6613 dia V                                     | ndows po petrej instalacji.                                                       |                                                                               |                            |
|                                                                                                    | Mozilla Fire                                                                                                    | fax                                                     | Google Earth                                                  |                                                                                   |                                                                               |                            |
| Archiwizator                                                                                                    | 65 plikós<br>65 280 391 bi                                                                                                    | r<br>Njitów                                             | 483 plików<br>110 700 519 ba                                  | Ów                                                                                |                                                                               |                            |
|                                                                                                    | Rozmiar po kompres                                                                                                    | ji Stosunek                                             | Rozmiar po kompresji                                          | Stoumek                                                                           |                                                                               |                            |
| 7-Zip 9.35                                                                                                    | 39 357 375                                                                                                    | 100%                                                    | 15 964 369                                                    | 100%                                                                              |                                                                               |                            |
|                                                                                                    |                                                                                                    |                                                         |                                                               |                                                                                   |                                                                               |                            |

II. Zapisujemy plik instalacyjny na dysku

| 🔾 Zapisywanie jako                                                                                                    |                  |                     |                                              |                         |                          |                         | >    |
|----------------------------------------------------------------------------------------------------|------------------|---------------------|----------------------------------------------|-------------------------|--------------------------|-------------------------|------|
| ← → * ↑ 📙                                                                                                    | > Ten komputer > | Pulpit > Nowy folde | er                                           |                         | ڻ ~                      | Przeszukaj: Nowy folder | م    |
| Organizuj 👻 No                                                                                                    | owy folder       |                     |                                              |                         |                          |                         | 0    |
| <ul> <li>Szybki dostęp</li> <li>Pulpit</li> <li>Pobrane</li> <li>Dokumenty</li> <li>Obrazy</li> <li>OneDrive</li> <li>Ten komputer</li> <li>Dysk lokalny (C</li> <li>Dysk lokalny (D</li> <li>Sieć</li> <li>Grupa domowa</li> </ul> | Nazwa            | ~                   | Data modyfikacji<br>Žadne elementy nie pasuj | Typ<br>a do kryteriów v | Rozmiar<br>vyszukiwania. |                         |      |
| <u>N</u> azwa pliku:                                                                                                    | 7z1604.exe       |                     |                                              |                         |                          |                         | 8    |
| Zapisz jako <u>t</u> yp:                                                                                                    | Application      |                     |                                              |                         |                          |                         |      |
| ∧ Ukryj foldery                                                                                                    |                  |                     |                                              |                         |                          | Zapisz And              | uluj |

III. Klikamy na pliku instalacyjnym i instalujemy program

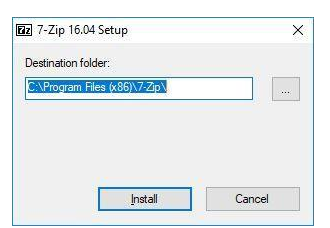

IV. Otwieramy folder, w którym zainstalowaliśmy program i uruchamiamy plik 7zFM.exe

| NazwaData modyfikacjiTypRozmarPulpitIang2018-01-07 10:07Folder plikówPobrane7.z.dll2016-10-04 17:12Rozszerzenie aplik1.049 KBPobrane7.z.exe2016-10-04 17:12Aplikacja259 KBObrazy7.z.fx2016-10-04 17:12Plik SFX187 KBObrazy7.z.fx2016-10-04 17:12Plik SFX186 KBOneDrive7.z.fx2016-10-04 17:12Plik SFX168 KBTen komputer7.zip.chm2016-10-04 17:12Aplikacja326 kBTen komputer7.zip.chm2016-10-04 17:12Rozszerzenie aplik49 KBDysk lokalny (C:)description2016-10-04 17:12Rozszerzenie aplik49 KBDysk lokalny (D:)History.td2016-10-04 17:12Rozszerzenie aplik49 KBSiećIcense.tx2016-10-04 17:12Rozszerzenie aplik49 KBSiećIcense.tx2016-10-04 17:12Rozszerzenie aplik49 KBSiećIcense.tx2016-10-04 17:12Rozszerzenie aplik48 KBSiećIcense.tx2016-10-04 17:14Aplikacja14 KBSiećIcense.tx2016-10-04 17:13Aplikacja14 KBGrupa domowaKBUninstall.exe2016-10-04 17:13Aplikacja14 KB                                                                                                    | > ↑ ↑             | en komputer > Dysk lokalny (C:) > F | Pliki programów (x86) ⇒ 7-Zip ⇒ |                    | ڻ ~      | Przeszukaj: 7-Zip |  |
|----------------------------------------------------------------------------------------------------|-------------------|-------------------------------------|---------------------------------|--------------------|----------|-------------------|--|
| Szybki dostęp       Lang       2018-01-07 10:07       Folder plików         Pulpit          \overline 7.z.eke       2016-10-04 17:12       Rozszerzenie aplik       1 049 KB         Dokumenty          \overline 7.z.eke       2016-10-04 17:12       Aplikacja       259 KB         Obrazy          \overline 7.z.eke       2016-10-04 17:12       Plik SFX       187 KB         Obrazy          \overline 7.z.eke       2016-10-04 17:12       Plik SFX       168 KB         OneDrive          \overline 7.zfM.exe       2016-10-04 17:12       Aplikacja       326 KB         OneDrive          \overline 7.zip.chm       2016-10-04 17:12       Aplikacja       326 KB         Ten komputer          \overline 7.zip.dll       2016-10-04 17:12       Aplikacja       326 KB         Dysk lokalny (C:)          \overline 7.zip.dll       2016-10-04 17:12       Aplikacja       326 KB         Dysk lokalny (D:)          History.txt       2016-10-04 17:12       Aplikacja       326 KB         Dysk lokalny (D:)          History.txt       2016-10-04 17:10       Dokument tekstowy       45 KB         Sieć          License.txt       2016-10-04 17:24       Dokument tekstowy       2 KB         Grupa domowa          Linstall                                                                                                    |                   | Nazwa                               | Data modyfikacji                | Тур                | Rozmiar  |                   |  |
| Pulpit       Tz.dll       2016-10-04 17:12       Rozszerzenie aplik       1.049 KB         Pobrane       Tz.exe       2016-10-04 17:12       Rozszerzenie aplik       1.049 KB         Dokumenty       Tz.exe       2016-10-04 17:12       Rozszerzenie aplik       1.049 KB         Obrazy       Tz.exe       2016-10-04 17:12       Plik SFX       187 KB         Obrazy       TzCon.sfx       2016-10-04 17:12       Plik SFX       168 KB         OneDrive       Tz 7.cs.ee       2016-10-04 17:12       Aplikacja       326 KB         Ten komputer       7-zip.chm       2016-10-04 17:12       Aplikacja       326 KB         Dysk lokalny (C:)       description       2016-10-04 17:12       Rozszerzenie aplik       101 KB         Dysk lokalny (D:)       History.tdt       2016-10-04 17:12       Rozszerzenie aplik       49 KB         Dysk lokalny (D:)       History.tdt       2016-10-04 17:12       Rozszerzenie aplik       49 KB         Sieć       Iccense.td       2016-10-04 17:12       Rozszerzenie aplik       49 KB         Sieć       Iccense.td       2016-10-04 17:00       Dokument tekstowy       45 KB         Grupa domowa       Uninstall.exe       2016-10-04 17:13       Aplikacja       14 KB                                                                                                    | 🕈 Szybki dostęp   | Lang                                | 2018-01-07 10-07                | Folder plików      |          |                   |  |
| Pobrane       Image: Tacket       2016-10-04 17:12       Aplikacja       259 KB         Dokumenty       Tz.sfx       2016-10-04 17:12       Aplikacja       259 KB         Obrazy       TzCon.sfx       2016-10-04 17:12       Aplikacja       48 KB         OneDrive       Tz 7z.ek       2016-10-04 17:12       Aplikacja       484 KB         OneDrive       Tz 7z.ek       2016-10-04 17:12       Aplikacja       484 KB         Ten komputer       Tz 7.zip.chm       2016-10-04 17:12       Aplikacja       326 KB         Dysk lokalny (C:)       G 7-zip.dll       2016-10-04 17:12       Rozszerzenie aplik       49 KB         Dysk lokalny (D:)       History.txt       2016-10-04 17:00       Dokument tekstowy       45 KB         Sieć       License.txt       2016-10-04 17:12       Dokument tekstowy       2 KB         Sieć       Teadme.txt       2016-10-04 17:12       Dokument tekstowy       2 KB         Grupa domowa       Winnstall.exe       2016-10-04 17:13       Aplikacja       14 KB                                                                                                    | 🔜 Pulpit 🛛 🖈      | 3 7z dll                            | 2016-10-04 17:12                | Rozszerzenie anlik | 1 049 KB |                   |  |
| Image: Solution of the second second seco      | 🦊 Pobrane 🛛 💉     | 77.exe                              | 2016-10-04 17:12                | Aplikacia          | 259 KB   |                   |  |
| Obrazy       7zCon.sfx       2016-10-04 17:12       Plik SFX       168 K8         OneDrive       7z 7zip.chm       2016-10-04 17:12       Aplikacja       484 K8         Dysk lokalny (C:)       7-zip.chm       2016-10-04 17:12       Rozzerzenie aplik       49 K8         Dysk lokalny (D:)       History.txt       2016-10-04 17:12       Rozzerzenie aplik       49 K8         Sieć       License.txt       2016-10-04 17:00       Dokument tekstowy       45 K8         Gupa domowa       Winstall.exe       2016-10-04 17:13       Aplikacja       14 K8                                                                                                    | 🗄 Dokumenty 🛛 🖈   | 7z.sfx                              | 2016-10-04 17:12                | Plik SEX           | 187 KB   |                   |  |
| OneDrive       Image: ZrzG.exe       2016-10-04 17:12       Aplikacja       484 KB         Ten komputer       Image: ZrzG.exe       2016-10-04 17:12       Aplikacja       326 KB         Ten komputer       Image: ZrzG.exe       2016-10-04 16:57       Skompilowany pli       101 KB         Dysk lokalny (C:)       Image: ZrzG.exe       2016-10-04 17:12       Rozszerzenie aplik       49 KB         Dysk lokalny (D:)       Image: History.txt       2016-10-04 17:00       Dokument tekstowy       45 KB         Sieć       Image: License.txt       2016-10-04 17:24       Dokument tekstowy       2 KB         Grupa domowa       Image: License.txt       2016-10-04 17:13       Aplikacja       14 KB                                                                                                    | 📰 Obrazy 🛛 💉      | 7zCon.sfx                           | 2016-10-04 17:12                | Plik SFX           | 168 KB   |                   |  |
| OneDriveImage: Tright Constraint of the second second |                   | ZZ 7zFM.exe                         | 2016-10-04 17:12                | Aplikacia          | 484 KB   |                   |  |
| Ten komputerPrincipalPrincipal </td <td>OneDrive</td> <td>ZZ 7zG.exe</td> <td>2016-10-04 17:12</td> <td>Aplikacia</td> <td>326 KB</td> <td></td> <td></td>                                                                                                    | OneDrive          | ZZ 7zG.exe                          | 2016-10-04 17:12                | Aplikacia          | 326 KB   |                   |  |
| Dysk lokalny (C)7-zip.dll2016-10-04 17:12Rozszerzenie aplik49 KBDysk lokalny (D)descript.ion2011-04-04 13:53Plik ION1 KBDysk lokalny (D)History.bt2016-10-04 17:00Dokument tekstowy45 KBSiećLicense.bt2016-01-01 08:17Dokument tekstowy2 KBGrupa domowaIII Uninstall.exe2016-10-04 17:13Aplikacja14 KB                                                                                                    | Ten komputer      | 😭 7-zip.chm                         | 2016-10-04 16:57                | Skompilowany pli   | 101 KB   |                   |  |
| Dysk lokalny (C:)descript.ion2011-04-04 13:53Plik ION1 KBDysk lokalny (D:)History.txt2016-10-04 17:00Dokument tekstowy45 KBSiećLicense.txt2016-10-101 08:17Dokument tekstowy2 KBGrupa domowaIM Uninstall.exe2016-10-04 17:13Aplikacja14 KB                                                                                                    |                   | 3 7-zip.dll                         | 2016-10-04 17:12                | Rozszerzenie aplik | 49 KB    |                   |  |
| Dysk lokalny (D:)History.txt2016-10-04 17:00Dokument tekstowy45 KBSiećLicense.txt2016-10-101 08:17Dokument tekstowy2 KBGrupa domowaImage: Single Constraints2016-10-04 17:13Aplikacja14 KB                                                                                                    | Dysk lokalny (C:) | descript.ion                        | 2011-04-04 13:53                | Plik ION           | 1 KB     |                   |  |
| SiećLicense.bt2016-01-01 08:17Dokument tekstowy2 KBgrupa domowaImage: Company of the second second                                                      | Dysk lokalny (D:) | History.txt                         | 2016-10-04 17:00                | Dokument tekstowy  | 45 KB    |                   |  |
| Siec i readme.txt 2016-10-04 17:24 Dokument tekstowy 2 KB<br>Grupa domowa i Uninstall.exe 2016-10-04 17:13 Aplikacja 14 KB                                                                                                    |                   | License.txt                         | 2016-01-01 08:17                | Dokument tekstowy  | 2 KB     |                   |  |
| Grupa domowa 🖼 Uninstall.exe 2016-10-04 17:13 Aplikacja 14 KB                                                                                                    | Sieć              | readme.txt                          | 2016-10-04 17:24                | Dokument tekstowy  | 2 KB     |                   |  |
|                                                                                                    | Grupa domowa      | 🛃 Uninstall.exe                     | 2016-10-04 17:13                | Aplikacja          | 14 KB    |                   |  |
|                                                                                                    |                   |                                     |                                 |                    |          |                   |  |
|                                                                                                    |                   |                                     |                                 |                    |          |                   |  |

V. W oknie programu otwieramy folder, w którym zapisaliśmy plik ze skanem naszej kosztorys oraz ewentualnie wymagane załączniki, zaznaczamy wszystkie pliki, a następnie wybieramy z górnego menu polecenie **Dodaj** 

| lik <u>I</u> | <u>E</u> dycja  | <u>W</u> idok | <u>U</u> lubione             | <u>N</u> arzędzia | Pomo <u>c</u> |               |           |                  |          |               |           |      |
|--------------|-----------------|---------------|------------------------------|-------------------|---------------|---------------|-----------|------------------|----------|---------------|-----------|------|
| ÷            | 1               | -             | ~                            | •                 |               | 🗙 i           |           |                  |          |               |           |      |
| Doda         | aj y            | ypakuj        | Testuj                       | Kopiuj            | Przenieś      | Usuń Informa  | cje       |                  |          |               |           |      |
|              | <u> </u>   .:\U | sers\paw      | e <mark>l.</mark> orlinski\D | esktop\Now        | y folder (2)\ |               |           |                  |          |               |           | 1    |
| lazwa        | 1               |               |                              |                   | Rozmiar       | Zmodyfikowany | Utworzony | Ostatnio otwarty | Atrybuty | Rozmiar po sp | Komentarz | Fold |
|              |                 |               |                              |                   |               |               |           |                  |          |               |           |      |
|              |                 |               |                              |                   |               |               | m         |                  |          |               |           |      |

VI. W oknie, które się otworzy dwukrotnie wprowadzamy hasło składające się z co najmniej ośmiu znaków i zatwierdzamy OK (hasła dla danego Wykonawcy – kontakt z Operatorem.)

| odaj do archiwum                            |                      |       |                                           |                      | ×  |
|---------------------------------------------|----------------------|-------|-------------------------------------------|----------------------|----|
| Archiwum: C:\Users\pawel.or                 | inski\Desktop\Oferta | a\    |                                           |                      |    |
| Oferta.zip                                  |                      |       |                                           | •                    |    |
| <u>F</u> ormat archiwum:                    | zip                  | •     | <u>T</u> ıyb aktu <mark>al</mark> izacji: | Dodaj i zamień pliki | •  |
| Stopień <u>k</u> ompresji:                  | Ultra                | •     | Tryb ścieżek:                             | Względne ścieżki     | •  |
| <u>M</u> etoda kompresji:                   | Deflate              | •     | Opcje                                     | 254                  |    |
| <u>R</u> ozmiar słownika:                   | 32 KB                | •     | Kompresuj pliki w                         | vspółdzielone        |    |
| Rozmiar <u>s</u> łowa:                      | 128                  | •     | 🔲 Usuń p <mark>lik</mark> i po sko        | ompresowaniu         |    |
| Rozmia <mark>r bloku ciągłego:</mark>       |                      | Ψ.    | Szyfrowanie                               |                      |    |
| uczba wątków:                               | 2 🔹                  | /2    | Wprowadź hasło:                           |                      | _  |
| Jżycie pamięci <mark>dl</mark> a kompresji: |                      | 68 ME | Worowadź popowni                          | e haslo:             |    |
| Jżycie pamięci <mark>dla dekompresji</mark> |                      | 2 MB  |                                           |                      |    |
| Rozmiar <u>w</u> oluminów (bajty):          |                      |       | Pekaž hasło                               |                      |    |
| Parametry:                                  |                      | •     | Metoda szyfrowania                        | ZipCrypto            | •  |
|                                             |                      |       |                                           |                      |    |
|                                             |                      |       |                                           |                      |    |
|                                             |                      |       |                                           |                      |    |
|                                             |                      |       |                                           |                      |    |
|                                             |                      | _     |                                           |                      |    |
|                                             |                      |       | ок                                        | Anuluj Pom           | oc |

VII. Otrzymujemy zaszyfrowany plik z kosztorysem i załącznikami, który następnie wysyłamy na adres poczty elektronicznej ustalony z Operatorem Programu w danej Gminie.

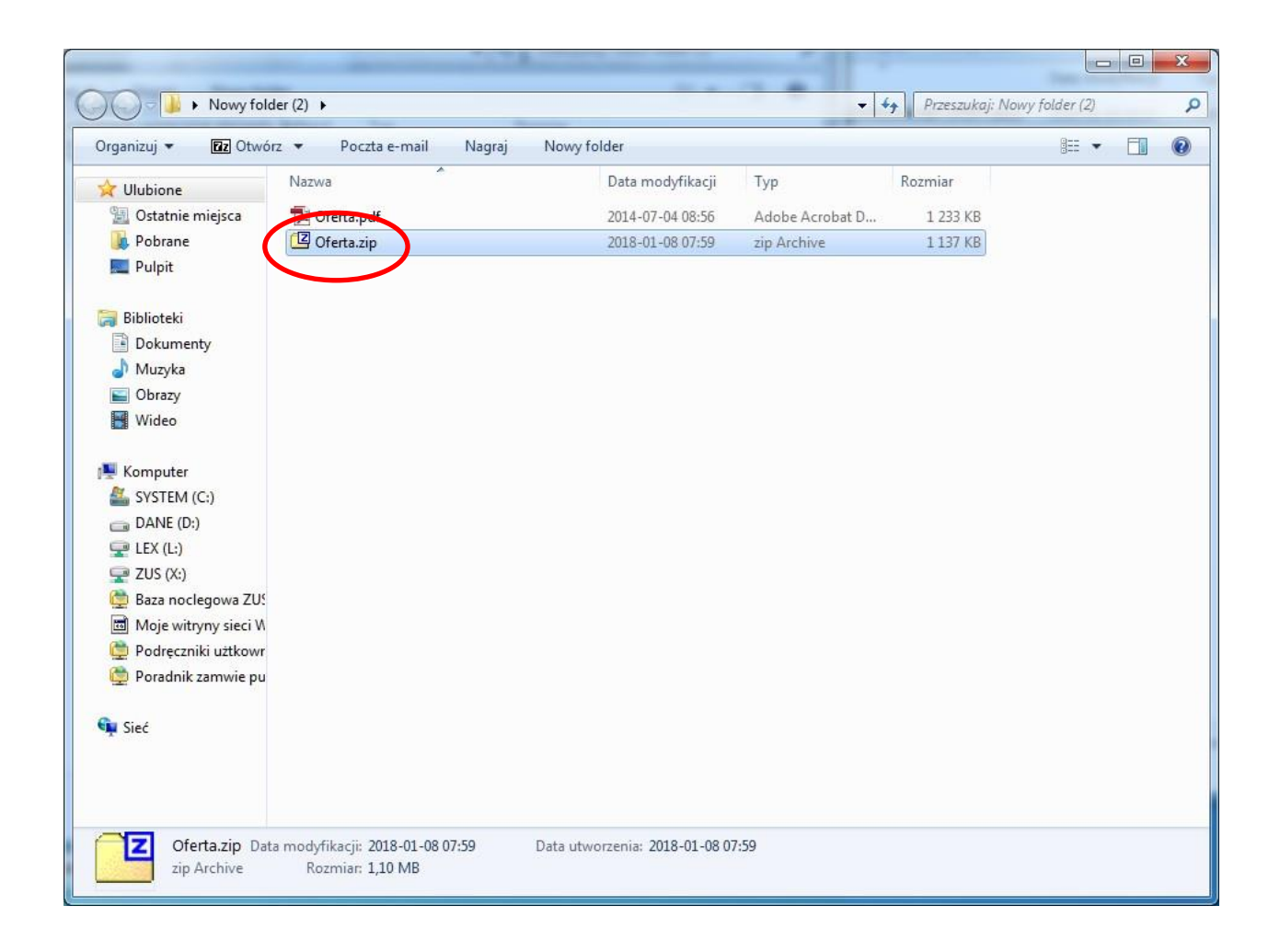

VIII. Każdy Wykonawca otrzyma hasło do szyfrowania kosztorysów. Proszę o Kontakt telefoniczny z Operatorem w danej Gminie.